## How to enter Probation Outcome/Probation Extension + attach letter in iTrent

Go to the person's record/select Learning Events/New Personal Learning Event

| LINKS                                                |                      |               |                   |  |
|------------------------------------------------------|----------------------|---------------|-------------------|--|
| > Employment                                         | > Employee Details > | Absence > Pay | ✓ Learning Events |  |
| Checks (DBS, Medical) and Certificates (First Aid)   |                      |               |                   |  |
| Personal Learning Events New Personal Learning Event |                      |               |                   |  |

Enter the details as below either (for successful completion of Probation):

| Personal learning event detai | S New 🗸 MENU      |     | 0 |
|-------------------------------|-------------------|-----|---|
| Event                         |                   |     |   |
| Event title                   | Probation Outcome | -   |   |
| Internal                      | D                 |     |   |
| Start date®                   | 01/07/2021        |     |   |
| End date                      | 01/07/2021        |     |   |
| Duration                      | ~                 | -   |   |
| Learning hours                |                   | -   |   |
| Learning activity name        | Probation Outcome | ० 🛛 |   |
| Learning activity type        | Management        | ~   |   |
| Learning event code           |                   | -   |   |
| Renewal date                  |                   |     |   |
| Cost                          |                   |     |   |
| Cost                          |                   | -   |   |
| Currency                      | British Pound 🗸   | -   |   |
| Score                         |                   |     |   |
| Completed                     |                   |     |   |
| Score                         |                   | -   |   |
| Failed                        |                   |     |   |
|                               | SAVE              |     |   |

OR if Probation has been extended:

| Personal learning event detai | S Probation Outcome | ✓ MENU | C |
|-------------------------------|---------------------|--------|---|
| Event                         |                     |        |   |
| Event tivle                   | Probation Extension | _      |   |
| Internal                      |                     |        |   |
| Start date •                  | 01/07/2021          |        |   |
| End date                      | 01/07/2021          |        |   |
| Duration                      | ~                   | -      |   |
| Learning hours                |                     | -      |   |
| Learning activity name        | Probation Extension | ० 🛛    |   |
| Learning activity type        | Management          | ~      |   |
| Learning event code           |                     | -      |   |
| Renewal date                  |                     |        |   |
| Cost                          |                     |        |   |
| Cost                          |                     | -      |   |
| Currency                      | British Pound 🗸     | -      |   |
| Score                         |                     |        |   |
| Completed                     |                     |        |   |
| Score                         |                     | -      |   |
| Failed                        |                     |        |   |

## SAVE

To attach a document (Probation Outcome Letter or Probation Extension Letter):

| Event  Event title  Probation Outcome Internal  Start date  01/07/2021  End dat  01/07/2021  Duration  Learning hours  Learning activity name Probation Outcome  Cearning activity type Management  Learning event code Renewal date  Cost  Cost  Cost  Cost  Cost  Cost  Completed  Failed  D                                                                                                    | Personal Learning Events | Ne          | w Personal Learning Ev | ent |     | Document attachments |
|----------------------------------------------------------------------------------------------------|--------------------------|-------------|------------------------|-----|-----|----------------------|
| Event title Probation Outcome   Internal                                                                                                    | Event                    |             |                        |     |     | Notes                |
| Internal Constered of Completed Completed Complete Completed Complete Complete C                                                                                                    | E                        | vent title  | Probation Outcome      |     |     |                      |
| Start date 01/07/2021<br>End date 01/07/2021<br>Duration<br>Learning hours<br>Learning activity name Probation Outcome<br>Learning activity type Management<br>Learning event code<br>Renewal date<br>Cost<br>Cost<br>C |                          | Internal    |                        |     |     |                      |
| End date 01/07/2021   Duration ~   Learning hours Probation Outcome   Learning activity name Probation Outcome   Learning activity type Management   Learning event code ~   Renewal date *   Cost *   Cost British Pound   Score _   Failed _                                                                                                    | S                        | tart date • | 01/07/2021             | ť   |     |                      |
| Duration   Learning hours   Learning activity name   Probation Outcome   Q   Learning activity type   Management   Learning event code   Renewal date   Cost   Cost   Cost   Corrency   British Pound   Score   Failed                                                                                                    |                          | End date    | 01/07/2021             | Ē   |     |                      |
| Learning hours  Learning activity name Probation Outcome Q S Learning activity type Management  Learning event code Renewal date  Cost Cost Cost Cost Cost Corrency British Pound  Corrency Failed □                                                                                                    |                          | Duration    |                        | ~   |     |                      |
| Learning activity name Probation Outcome Q S<br>Learning activity type Management  Learning event code Renewal date Cost Cost Cost Cost Currency British Pound  Currency British Pound  Score Failed                                                                                                    | Learni                   | ng hours    |                        |     |     |                      |
| Learning activity type Management  Learning event code Renewal date Cost Cost Cost Corrence British Pound  Corrence Completed Score Failed                                                                                                    | Learning activ           | ity name    | Probation Outcome      | (   | ० 🛚 |                      |
| Learning event code Renewal date Cost Cost Cost Currency British Pound Currency Score Completed Score Failed                                                                                                    | Learning act             | ivity type  | Management             |     | ~   |                      |
| Renewal date   Cost   Cost   Currency   British Pound   Score   Completed   Score   Failed                                                                                                    | Learning ev              | ent code    |                        |     |     |                      |
| Cost Cost Currency British Pound Currency Completed Score Failed Completed Completed C                                                                                                    | Rene                     | wal date    |                        | _ 6 |     |                      |
| Cost<br>Currency British Pound ✓<br>Completed Score<br>Failed □                                                                                                    | Cost                     |             |                        |     |     |                      |
| Currency British Pound  Completed  Score Failed                                                                                                    |                          | Cost        |                        |     |     |                      |
| Score Completed Z Score Failed                                                                                                    |                          | Currency    | British Pound          | ~   |     |                      |
| Completed Z<br>Score<br>Failed D                                                                                                    | Score                    |             |                        |     |     |                      |
| Score<br>Failed                                                                                                    | Co                       | ompleted    |                        |     |     |                      |
| Failed 🗆                                                                                                    |                          | Score       |                        |     |     |                      |
|                                                                                                    |                          | Failed      |                        |     |     |                      |
|                                                                                                    |                          |             |                        |     |     |                      |

## Download the letter file:

| Document attachment details New C 🔁           |  |  |  |
|-----------------------------------------------|--|--|--|
| Document <sup>®</sup> Probation Outcome Lette |  |  |  |
| Document type                                 |  |  |  |
| Link 🗆                                        |  |  |  |
| Visible in Self Service 🛛 🗹                   |  |  |  |
| Last updated date                             |  |  |  |
| Last updated time                             |  |  |  |
| Filename                                      |  |  |  |
| Select a file Choose file No file chosen      |  |  |  |
| SAVE                                          |  |  |  |
|                                               |  |  |  |

OR:

| Document attachment details New C 🕒 |                           |    |  |
|-------------------------------------|---------------------------|----|--|
| Document                            | Probation Extension Lette |    |  |
| Document type                       |                           | •  |  |
| Link                                |                           |    |  |
| Visible in Self Service             |                           |    |  |
| Last updated date                   |                           |    |  |
| Last updated time                   |                           |    |  |
| Filename                            |                           |    |  |
| Select a file •                     | Choose file No file chos  | en |  |
|                                     | SAVE                      |    |  |